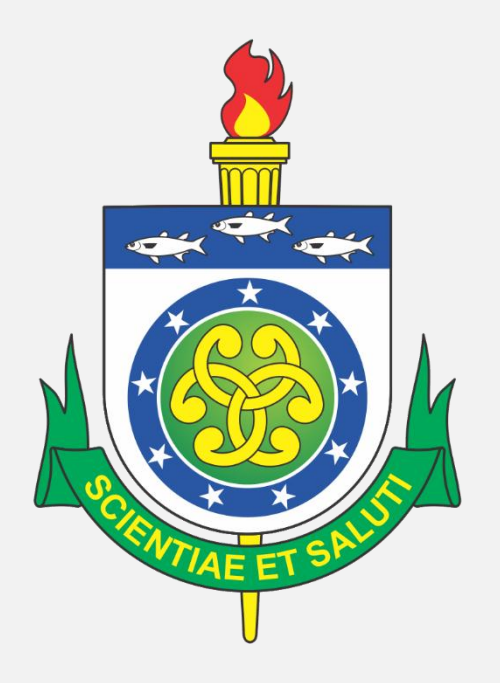

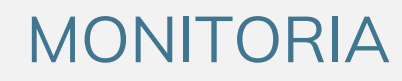

## MANUAL DE USO DO MÓDULO

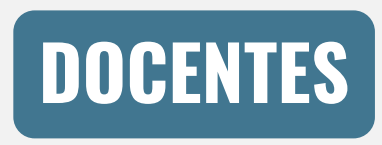

PRÓ-REITORIA DE ENSINO E GRADUAÇÃO – UNCISAL | proeg.uncisal.edu.br/monitoria

# <<< ÍNDICE >>>

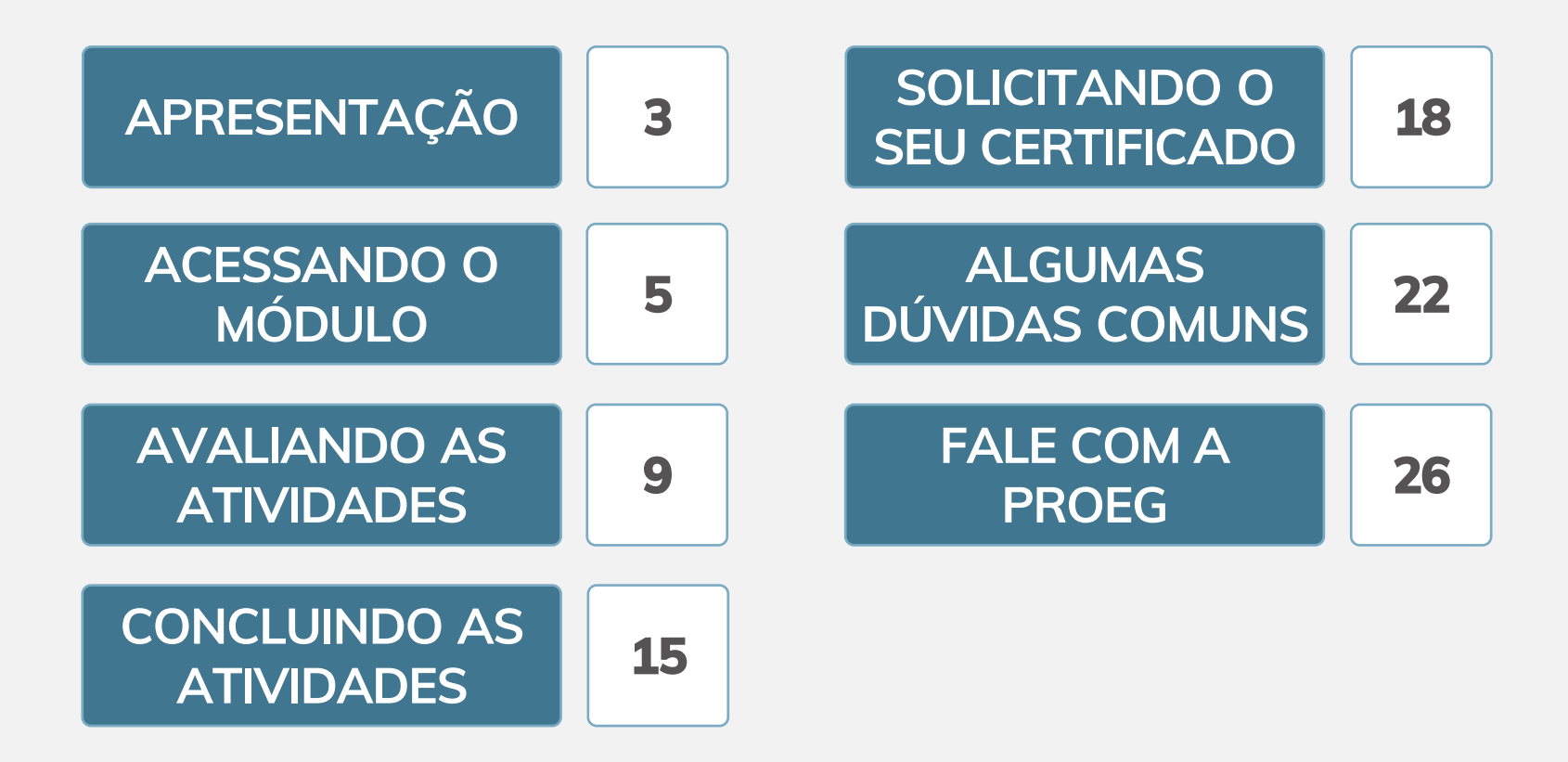

proeg.uncisal.edu.br/monitoria

DOCENTES

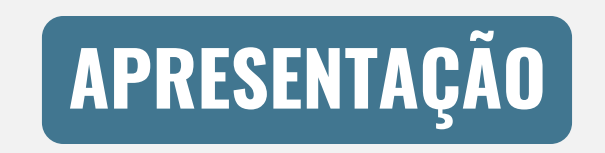

# APRESENTAÇÃO

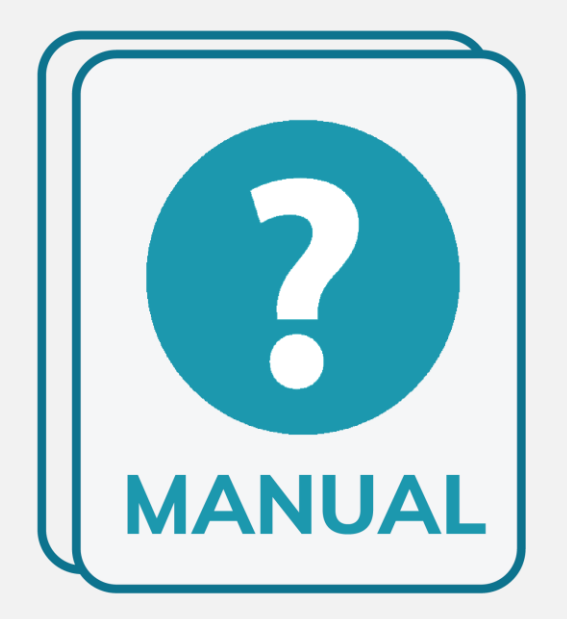

Este manual foi desenvolvido pela Pró-reitoria de Ensino e Graduação da Uncisal com o objetivo de orientar os docentes quanto ao uso do Módulo de Monitoria. Este sistema é utilizado para registro das atividades realizadas, cômputo da carga horária, frequência e acompanhamento pelo(a) professor(a) orientador(a) da Unidade Curricular/Disciplina de Monitoria. Sempre que surgir uma dúvida sobre o Módulo,

você pode consultar este documento.

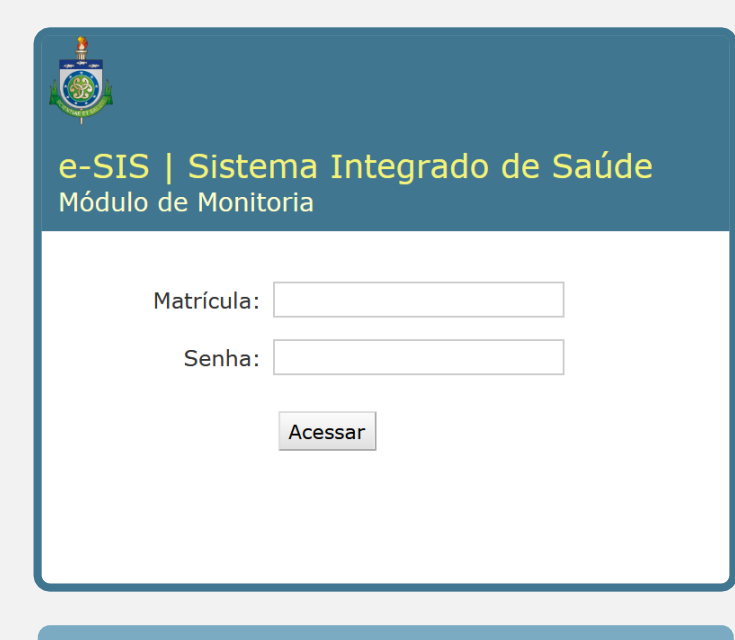

TELA DE ACESSO

O acesso ao sistema é realizado por meio do endereço eletrônico **monitoria.uncisal.edu.br**. Ao entrar no portal será apresentada a **Tela de Acesso** para que seja realizado o login no sistema. As informações de matrícula e senha são as mesmas utilizadas para acesso ao **WebDiário**. Digite suas credenciais e clique em **ACESSAR**.

Ao entrar com os dados solicitados no passo anterior, você será direcionado à página **Administração das Monitorias**. Nesta tela serão apresentados os nomes das Unidades Curriculares nas quais você é responsável pela Monitoria, agrupadas pela edição do Programa de Monitoria.

| e-SIS   Sistema Integrado de Saúde Bem-vindo(a), PROEG. Encerrar sessão<br>Módulo de Monitoria |            |            |             |             |              |                            |
|------------------------------------------------------------------------------------------------|------------|------------|-------------|-------------|--------------|----------------------------|
| Administração das Mo                                                                           | onitoria   | 5          |             |             |              |                            |
| Ofertas - MONITORIA 2019.1                                                                     |            |            |             |             |              | Processos Seletivos Ativos |
| Disciplina                                                                                     | Monitores  | Declaração | Termos      |             |              | Nenhum disponível          |
| PESQUISA EM SAÚDE II                                                                           | Visualizar | Professor  | Compromisso | Desistência | Desligamento |                            |
| Ofertas - MONITORIA 2018.1                                                                     |            |            |             |             |              |                            |
| Disciplina                                                                                     | Monitores  | Declaração | Termos      |             |              |                            |
| PESQUISA EM SAÚDE II                                                                           | Visualizar | Professor  | Compromisso | Desistência | Desligamento |                            |

PÁGINA DE ADMINISTRAÇÃO DAS MONITORIAS

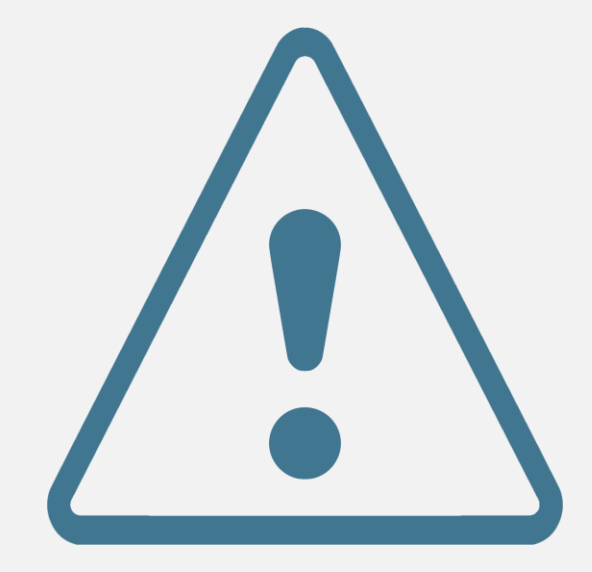

Caso não encontre o nome da monitoria de sua unidade curricular após fazer o *login*, talvez você não esteja cadastrado no Módulo de Monitoria como responsável pela disciplina. Geralmente a(o) docente responsável é o nome publicado no Edital do Programa de Monitoria. **Consulte a página 24 deste Manual para mais informações**.

DOCENTES

# **AVALIANDO AS ATIVIDADES**

### **AVALIANDO AS ATIVIDADES**

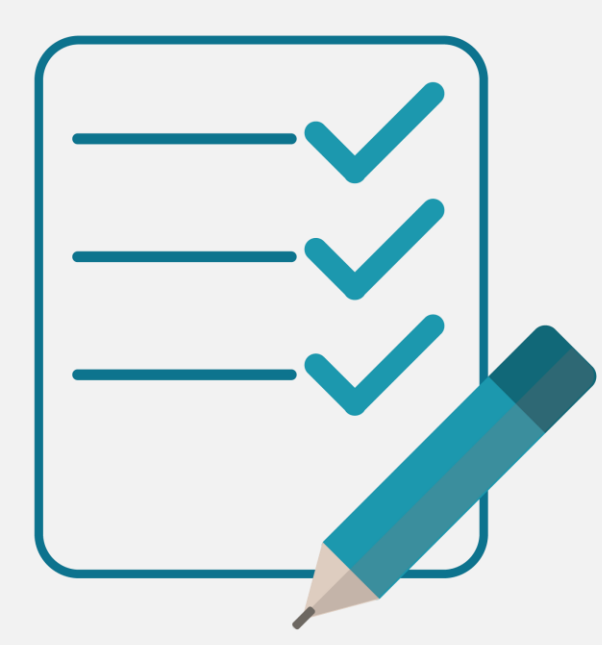

No decorrer da Monitoria, seus monitores irão registrar cada uma das atividades desenvolvidas, descrevendo as tarefas realizadas e suas respectivas cargas horárias. Para que essas informações sejam consideradas válidas, será necessário que você faça o acompanhamento em seu perfil, avaliando cada uma das atividades cadastradas por seus monitores. **1° PASSO:** Depois de fazer login em seu perfil, você poderá avaliar as atividades que as(os) monitores desenvolverem durante a Monitoria. Para tanto, clique em **VISUALIZAR**, na coluna Monitores – ao lado do nome da respectiva Unidade Curricular/Disciplina.

|   | e-SIS   Sistema Integrado de Saúde<br>Módulo de Monitoria |            |            |             |             |              |                            |
|---|-----------------------------------------------------------|------------|------------|-------------|-------------|--------------|----------------------------|
| A | Administração das Monitorias                              |            |            |             |             |              |                            |
| 0 | Ofertas - MONITORIA 2019.1                                |            |            |             |             |              | Processos Seletivos Ativos |
| ſ | Disciplina                                                | Monitores  | Declaração | Termos      |             |              | Nenhum disponível          |
| F | PESQUISA EM SAÚDE II                                      | Visualizar | Professor  | Compromisso | Desistência | Desligamento |                            |
| 0 | Ofertas - MONITORIA 2018.1                                |            |            |             |             |              |                            |
| C | Disciplina                                                | Monitores  | Declaração | Termos      |             |              |                            |
| F | PESQUISA EM SAÚDE II                                      | Visualizar | Professor  | Compromisso | Desistência | Desligamento |                            |

CLIQUE EM VISUALIZAR PARA AVALIAR AS ATIVIDADES DAS(OS) MONITORES

**2° PASSO:** Após você ter clicado em VISUALIZAR, o sistema apresentará a página **Selecione Monitor para Modificar**. Na coluna Atividades, ao lado direito do nome do(a) monitor(a) que deseja avaliar, clique em **ADICIONAR ATIVIDADES**.

| 4 | e-SIS                            | 6   Sistema Integra<br>de Monitoria | Bem-vindo(a), <b>PROEG</b> . Encerrar sessão |                                           |                      |  |
|---|----------------------------------|-------------------------------------|----------------------------------------------|-------------------------------------------|----------------------|--|
| I | nício > Monitore                 | es                                  |                                              |                                           |                      |  |
|   | Selecione Monitor para modificar |                                     |                                              |                                           |                      |  |
|   | Q Pesquisar 2 resultados         |                                     |                                              | 2 resultados (21 total)                   | Filtro               |  |
|   | Inscrição                        | Aluno                               | Atividades                                   | Arquivos                                  | Por Processo         |  |
|   | 0001                             | NOME DA MONITORA 1                  | Adicionar Atividades                         | Termo de Desistência   Termo de Compromis | sso Todos            |  |
|   | 0002                             | NOME DO MONITOR 2                   | Adicionar Atividades                         | Termo de Desistência   Termo de Compromis | SSO MONITORIA 2018.1 |  |
|   |                                  |                                     |                                              |                                           | MONITORIA 2019.1     |  |

CLIQUE EM ADICIONAR ATIVIDADES

#### e-SIS | Sistema Integrado de Saúde Bem-vindo(a), PROEG. Encerrar sessão Módulo de Monitoria Início > Monitores > MONITORIA 2019.1 - PESQUISA EM SAÚDE II Modificar Monitor Histórico Inscrição: 0001 NOME DA MONITORA 1 Aluno: Concluída 🕅 Marque esta opção caso o Monitor tenha concluído as suas atividades Data de Início Data Fim Aprovada Descrição Carga Apagar? Horária REVISÃO DO CONTEÚDO ----- 🗖 REVISÃO DO CONTEÚDO 12 26/03/2019 28/03/2019 Hoje | 🥅 Hoje | 🥅 REUNIÃO DE ALINHAMENTO ----- 04/04/2019 04/04/2019 REUNIÃO DE ALINHAMENTO 5 Hoje | 🥅 Hoje | 🚟 Adicionar outro(a) Atividade Salvar e continuar editando

#### CONFIRA AS INFORMAÇÕES REGISTRADAS PELO(A) MONITOR(A)

### **AVALIANDO AS ATIVIDADES**

3° PASSO: A tela Modificar Monitor será exibida. Nela você deverá conferir as informações preenchidas pelo(a) monitor(a), referentes à atividade desenvolvida: as datas de início e fim da atividade; a descrição do que foi realizado; e a horária desempenhada carga naquela tarefa. Cada linha atividade representa uma cadastrada pelo(a) monitor(a).

### **AVALIANDO AS ATIVIDADES**

| Į                              | e-SIS  <br>Módulo de                                                                                                    | Sistema In<br>Monitoria                                                      | Bem-vindo(               | a), <b>PROEG</b> . Enc | errar sessão   |           |  |
|--------------------------------|----------------------------------------------------------------------------------------------------|------------------------------------------------------------------------------|--------------------------|------------------------|----------------|-----------|--|
| Ir                             | nício > Monitores >                                                                                                    | MONITORIA 2019                                                               | 1 - PESQUISA EM SAÚDE II |                        |                |           |  |
|                                | Modificar I                                                                                                    | Monitor                                                                      |                          |                        | •              | Histórico |  |
|                                | Inscrição:                                                                                                    | 0001                                                                         |                          |                        |                |           |  |
|                                | Aluno:                                                                                                    | NOME DA MONITORA 1                                                           |                          |                        |                |           |  |
|                                | Concluída 📄                                                                                                    | ída 📄<br>Marque esta opção caso o Monitor tenha concluído as suas atividades |                          |                        |                |           |  |
|                                | Atividades                                                                                                    |                                                                              |                          |                        |                |           |  |
|                                | Data de Início                                                                                                    | Data Fim                                                                     | Descrição                | Carga<br>Horária       | Aprovada       | Apagar?   |  |
|                                | REVISÃO DO CONT                                                                                                    | EÚDO                                                                         |                          |                        |                |           |  |
|                                | 26/03/2019                                                                                                    | 28/03/2019                                                                   | REVISÃO DO CONTEÚDO      | 12                     | SIM 🔻          |           |  |
|                                | Hoje   🗐                                                                                                    | Hoje   🚞                                                                     |                          |                        |                |           |  |
|                                | REUNIÃO DE ALINH                                                                                                    | AMENTO                                                                       |                          |                        | SIM            |           |  |
|                                | 04/04/2019 04/04/2019 REUNIÃO DE ALINHAMENTO                                                                                                    |                                                                              |                          | 5                      | NÃO            |           |  |
|                                | Hoje   Hoje   Ho |                                                                              |                          |                        |                | <b>,</b>  |  |
| 🖶 Adicionar outro(a) Atividade |                                                                                                    |                                                                              |                          |                        |                |           |  |
|                                |                                                                                                    |                                                                              | [                        | Salvar e cont          | inuar editando | Salvar    |  |

AVALIE AS ATIVIDADES COM SIM OU NÃO E CLIQUE EM SALVAR OU SALVAR E CONTINUAR EDITANDO 4° PASSO: Conferidas as informações, avalie cada uma das atividades, escolhendo o status SIM ou NÃO na coluna Aprovada. Depois basta clicar em SALVAR.
Caso deseje salvar parcialmente e permanecer na mesma tela, clique em SALVAR E CONTINUAR EDITANDO.

Repita estes passos para cada um de seus monitores.

# CONCLUINDO AS ATIVIDADES

15

### **CONCLUINDO AS ATIVIDADES**

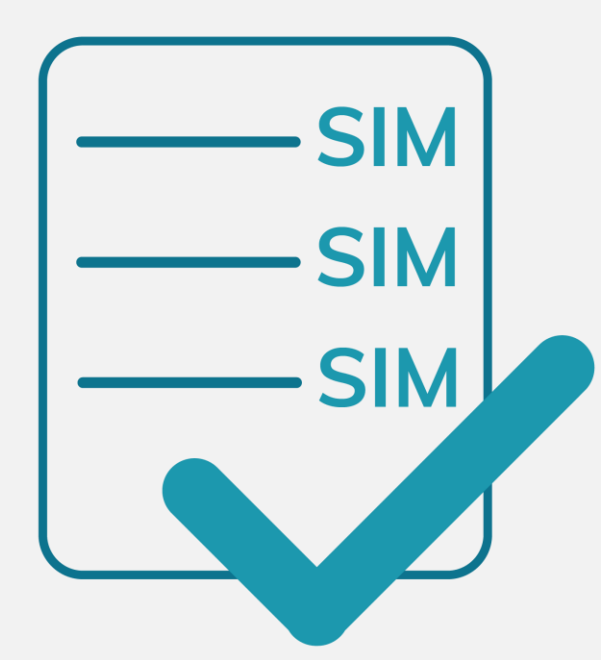

Quando todas as atividades da Monitoria forem finalizadas e seus monitores já as tenham registrado em seus perfis, será necessário **atestar no Módulo de Monitoria que as tarefas foram concluídas**. Isso permitirá que os Certificados – para você e seus monitores – possam ser emitidos pela Pró-reitoria de Ensino e Graduação da Uncisal.

### ADICIONANDO AS ATIVIDADES

| e-SIS   Sistema Int<br>Módulo de Monitoria                  | egrado de Saúde                                                               | Bem-vindo(a), <b>PROEG</b> . Ence | errar sessão |  |  |
|-------------------------------------------------------------|-------------------------------------------------------------------------------|-----------------------------------|--------------|--|--|
| Início > Monitores > MONITORIA 2019.                        | 1 - PESQUISA EM SAÚDE II                                                      |                                   |              |  |  |
| Modificar Monitor                                           |                                                                               |                                   | Histórico    |  |  |
| Inscrição: 0001                                             |                                                                               |                                   |              |  |  |
| Aluno: NOME DA MONI                                         | TORA 1                                                                        |                                   |              |  |  |
| Concluída 👿<br>Marque esta op                               | uída 👿<br>Marque esta opção caso o Monitor tenha concluído as suas atividades |                                   |              |  |  |
| Atividades                                                  |                                                                               |                                   |              |  |  |
| Data de Início Data Fim                                     | Descrição                                                                     | Carga Aprovada<br>Horária         | Apagar?      |  |  |
| REVISÃO DO CONTEÚDO                                         |                                                                               |                                   |              |  |  |
| 26/03/2019         28/03/2019           Hoje           Hoje | REVISÃO DO CONTEÚDO                                                           | 12 SIM •                          |              |  |  |
| REUNIÃO DE ALINHAMENTO                                      |                                                                               |                                   |              |  |  |
| 04/04/2019 04/04/2019<br>Hoje   Hoje   Hoje                 | REUNIÃO DE ALINHAMENTO                                                        | 5 SIM 💌                           |              |  |  |
| + Adicionar outro(a) Atividade                              |                                                                               |                                   |              |  |  |
|                                                             |                                                                               | Salvar e continuar editando       | Salvar       |  |  |

MARQUE A CAIXA DE SELEÇÃO CONCLUÍDA E CLIQUE EM SALVAR 1° PASSO: Acesse a tela Modificar Monitor, seguindo os passos 1 e 2 do item AVALIANDO AS ATIVIDADES.

2° PASSO: Confira se cada uma das atividades foi avaliada, com o status SIM ou NÃO na coluna Aprovada.

**3° PASSO:** Por fim, marque a caixa de seleção **CONCLUÍDA** e clique em **SALVAR**.

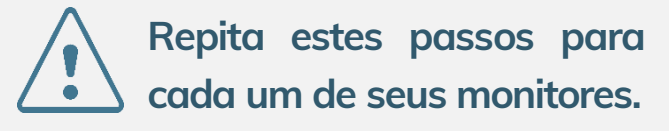

18

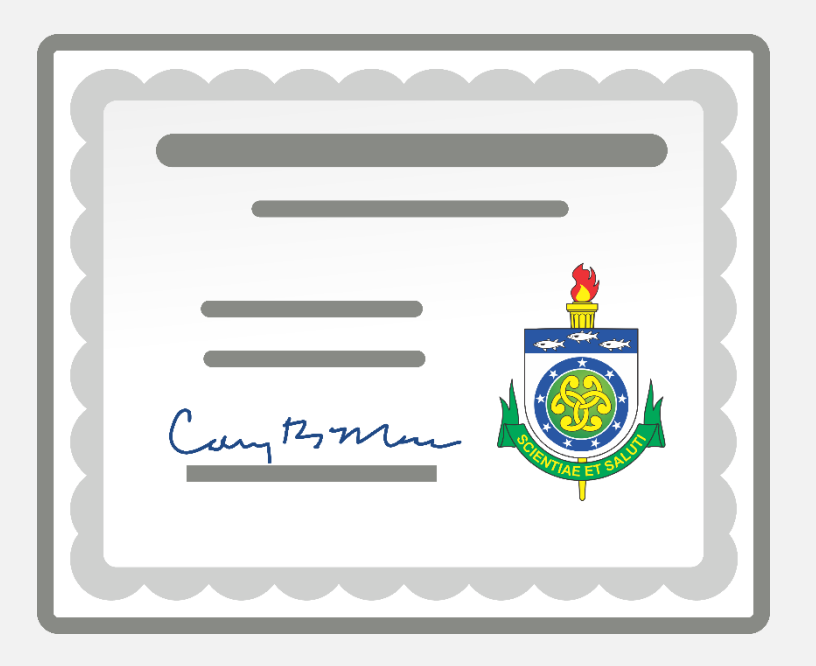

Assim como os monitores, depois que todas as tarefas da Monitoria forem finalizadas, chega a hora de solicitar a impressão do seu **certificado**. Para os docentes, a Pró-reitoria de Ensino e Graduação da Uncisal emite certificação que atesta a sua orientação às atividades dos monitores, bem como o nome da Unidade Curricular e o período da monitoria. Veja nas páginas a seguir como solicitá-lo.

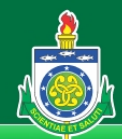

#### PRÓ-REITORIA DE ENSINO E GRADUAÇÃO

Universidade Estadual de Ciências da Saúde de Alagoas - UNCISAL

| U                              | UNCISAL Notícias Calendário Acadêmico Documentos Mapa do Site Fale Conosco LIBRAS                                                                                      |  |  |
|--------------------------------|----------------------------------------------------------------------------------------------------|--|--|
| Estrutura                      | Monitoria                                                                                                    |  |  |
| A PROEG                        |                                                                                                    |  |  |
| Supervisões                    | De acordo com o Art. 1º da Resolução CONSU Nº 28/2016, de 6 de outubro de 2016, a                                                                                      |  |  |
| Biblioteca Central             | monitoria é uma atividade formativa de ensino que tem por objetivo contribuir no<br>desenvolvimento da competência pedagógica para o magistério técnico, tecnológico e |  |  |
| Pesquisador Institucional      | de educação superior.                                                                                                    |  |  |
| Atividades Acadêmicas          | O Programa de Monitorias da UNCISAL é coordenado pela Supervisão de Apoio à                                                                                            |  |  |
| Monitoria                      | Gestão Acadêmica da PROEG, em parceria com as Coordenações de Monitoria de cada                                                                                        |  |  |
| Estágio                        | - Curso.                                                                                                    |  |  |
| Enade                          | A entrada de novos monitores ocorre semestralmente, de acordo com a solicitação de<br>vagas advindas dos professores responsáveis pelas disciplinas dos cursos de      |  |  |
| Atividades Complementares      | Graduação, através de edital próprio, que define todo o processo seletivo.                                                                                             |  |  |
| Trabalho de Conclusão de Curso |                                                                                                    |  |  |
| Fórum de Gestão Acadêmica      | SISTEMA DE MONITORIA SOLICITAÇÃO DE CERTIFICADOS                                                                                                    |  |  |

PASSO: Acesse a **1°** página Portal **PROEG Monitoria** do (endereço no rodapé deste manual), clique no banner SOLICITAÇÃO DE **CERTIFICADOS** e preencha as informações requisitadas no formulário. Você receberá uma mensagem em seu e-mail confirmando que o pedido de impressão de certificado foi recebido pela PROEG.

#### CLIQUE EM SOLICITAÇÃO DE CERTIFICADOS

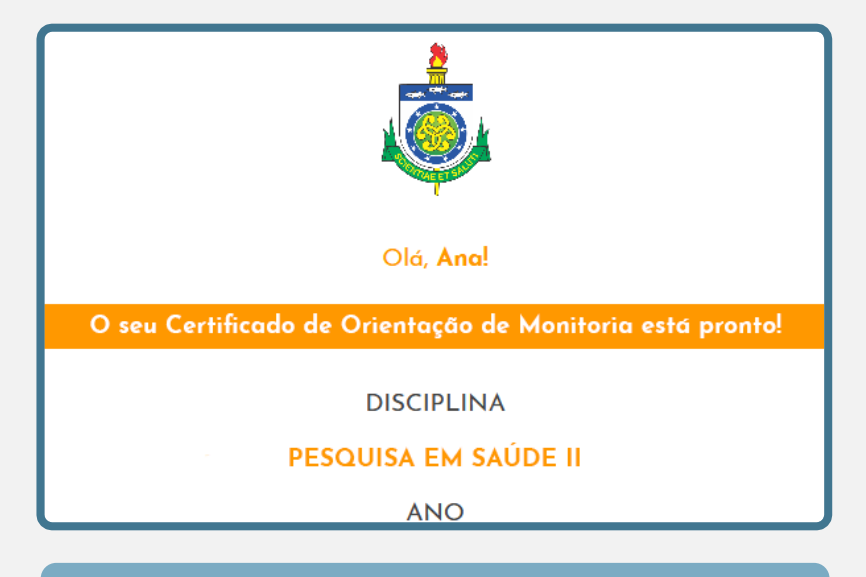

E-MAIL INFORMANDO QUE O CERTIFICADO ESTÁ PRONTO 2° PASSO: Pronto! Agora basta aguardar o aviso da PROEG em seu email informando que a impressão do certificado está pronta. Se você seguiu os passos anteriores corretamente, isso será feito no **prazo máximo de dez dias**. Quando recebê-lo, você pode vir à nossa sala e retirar seu certificado.

DOCENTES

# ALGUMAS DÚVIDAS COMUNS

22

## ALGUMAS DÚVIDAS COMUNS

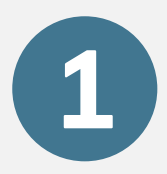

Qual a carga horária mínima para os monitores desempenharem as atividades? E a máxima?

De acordo com o Art. 25 da Resolução CONSU Nº 28/2016, de 6 de outubro de 2016, é atribuição do(a) monitor(a) **cumprir semanalmente a carga horária de 4 horas a 6 horas** de atividades previstas no Plano de Trabalho de Monitoria.

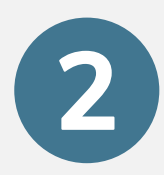

Com que frequência preciso avaliar as atividades no Módulo de Monitoria?

De acordo com o Art. 27 da Resolução CONSU Nº 28/2016, de 6 de outubro de 2016, as atividades registradas no Sistema de Monitoria pelo monitor **devem ser validadas pelo Docente Orientador, mensalmente**, até o final de cada período letivo em que foi ofertada a monitoria.

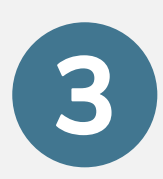

Após fazer login no Módulo de Monitoria, o nome da minha unidade curricular não aparece. O que devo fazer agora?

Caso isso ocorra, talvez você não esteja cadastrada(o) no Módulo de Monitoria como responsável pela disciplina. **Geralmente a(o) docente responsável é o nome publicado no Edital do Programa de Monitoria**, pois o Módulo não permite, atualmente, mais de um(a) responsável operando o sistema. Se desejar substituir a(o) docente que opera o Módulo, entre em contato com a Pró-reitoria de Ensino e Graduação da Uncisal, conforme **nossos dados disponíveis na página 27 deste Manual**.

## ALGUMAS DÚVIDAS COMUNS

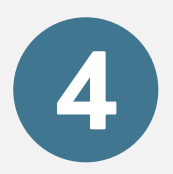

Perdi meu Certificado de Orientação de Monitoria. Posso solicitar uma segunda via?

Sim, você pode solicitar uma segunda via. Para tanto, é necessário fazer o pedido através de processo administrativo (a solicitação on-line, descrita na página 21 deste manual, não deve ser usada em casos de segunda via). Você precisa baixar, imprimir e preencher o formulário Solicitação de Certificados de Monitoria - Segunda Via (disponível em proeg.uncisal.edu.br/documentos). Após o preenchimento, entregue o formulário ao Setor de Protocolo da UNCISAL (térreo do Prédio Sede). O prazo máximo para confecção do certificado é de dez dias, contados a partir do recebimento do processo administrativo pela PROEG.

# FALE COM A PROEG

26

### FALE COM A PROEG

Ficou alguma dúvida ou tem alguma sugestão? Você pode falar com a Equipe PROEG. Confira abaixo como nos contatar:

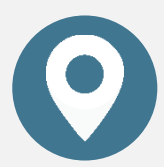

Você pode nos fazer uma visita em nossa sala:

Sala 317 – Prédio Sede da UNCISAL – Segunda à sexta – 08h00 às 18h00

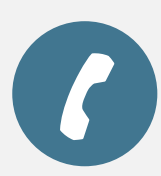

Você também pode ligar para um de nossos números: (82) 3315-6736 ou (82) 3315-6737

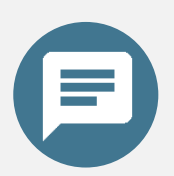

Ou pode enviar uma mensagem pelo formulário de contato do Portal PROEG: proeg.uncisal.edu.br/contato

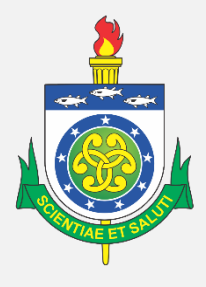

### UNCISAL

#### ELABORAÇÃO

#### Pró-reitoria de Ensino e Graduação - PROEG/UNCISAL

Assessoria Técnica – PROEG

Assessoria Técnico-Administrativa - PROEG

Supervisão de Apoio à Gestão Acadêmica – PROEG

1° versão - 19 de abril de 2019